En esta ocasión continuamos con el proceso de administración de EdgeSight, en su parte 3 y última veremos entre otras opciones la gestión de alertas.

### Alertas en tiempo real

Las alertas en tiempo real permiten controlar aplicaciones críticas y avisar a las personas designadas en caso de problema.

Los datos de alerta y estadísticas son recopilados, de forma predeterminada, por el agente instalado en cada escritorio y cargado en la Base de datos del servidor diariamente. Al crear una regla de alerta, esta solicitado que se produzca una acción en tiempo real en base a una condición establecida.

Su propósito es proporcionar una notificación al administrador en situaciones dónde se requiere de una acción inmediata. Desarrollar una estrategia de alertas es garantizar que las alertas establecidas solo se han creado cuando existe una resolución asociada.

Las alertas en tiempo real no están destinadas a coleccionar datos para su posterior análisis de errores y demás, para ello ya existen una amplia gama de informes capaces de informar de manera más eficaz disponibilidades y rendimientos.

Las alertas le permiten indicar rápidamente que cuestiones son realmente críticas y requieren una acción inmediata y que cuestiones pueden esperar y analizar con más detalle. A fin de disponer de una conf. eficaz de alertas debe o se recomienda diseñar una estrategia de alerta. Deberá tener presente lo siguiente:

- Identificar las aplicaciones que son críticas para el negocio y centrándose en estas, definir las alertas para los problemas que deban resolverse en un periodo corto de tiempo.

- Identificar los departamentos que disponen de aplicaciones críticas permitiendo aislar y responder a los problemas relevantes al departamento específico.

- Identificar los tipos de alerta más importantes y los sistemas dependientes de la misma.

- Identificar la respuesta necesaria para resolver las alertas específicas. Una respuesta a una alerta puede llevar a cabo un conjunto de acciones o notificaciones. Si no hay acciones a tomar no es necesario el uso de una alerta en tiempo real.

- Identificar y delimitar quien es el responsable y quien debe responder a una condición de alerta específica.

- Establecer y publicar directrices para la creación de alertas así como determinar quién es el responsable para definir y establecer las mejores prácticas, nombres de alertas, etc, evitando duplicar reglas de alerta.

- El proceso de creación de Alertas en EdgeSigt es el siguiente:

- Abrimos la consola de EdgeSight y nos situamos en "Configuración" -> "configuración Servidor" -> "Alertas" -> "Reglas"

Definimos una nueva regla seleccionando la opción "Nueva regla de alerta"

| Eliminar ] | Nueva regla de alerta |
|------------|-----------------------|
|------------|-----------------------|

Seleccionamos la categoría de la alerta:

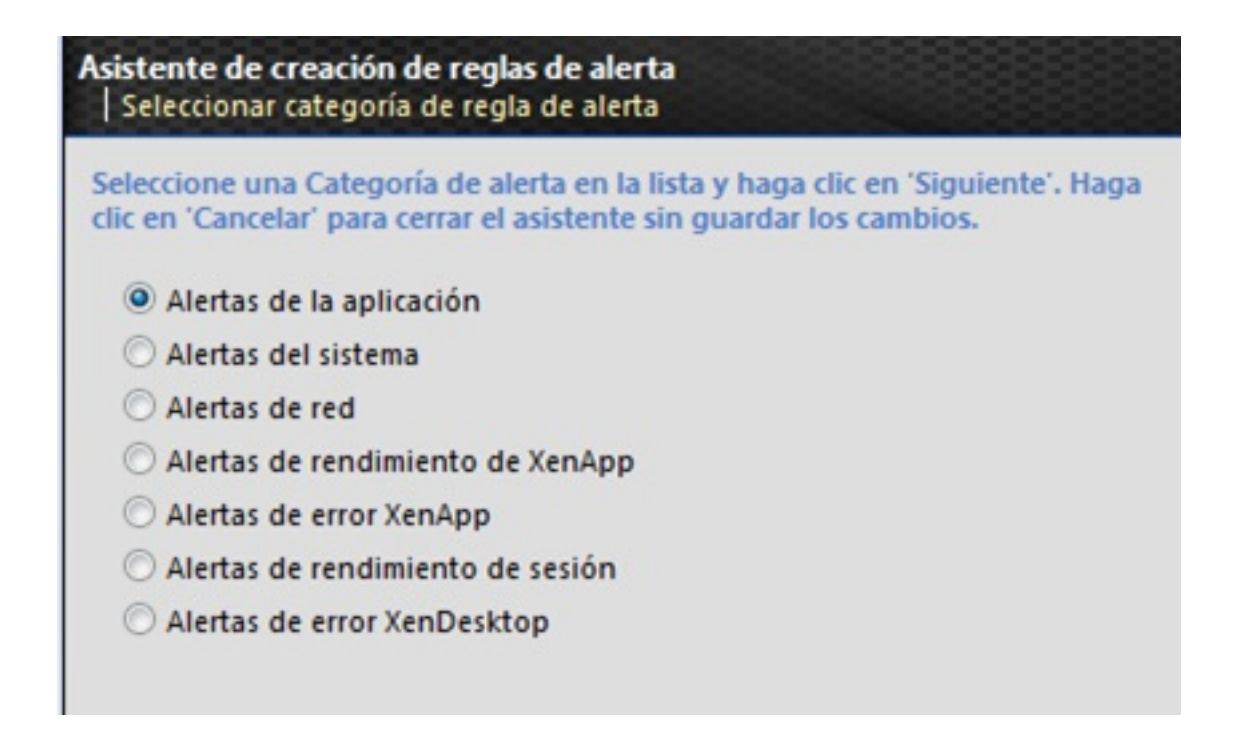

Escrito por cristiansan

Lunes, 08 de Marzo de 2010 09:27 - Actualizado Lunes, 08 de Marzo de 2010 09:49

| < Atrás                                                                                                    | auiente > Fin                                                                                                    | alizar Cancelar                                                                    |
|----------------------------------------------------------------------------------------------------|----------------------------------------------------------------------------------------------------|------------------------------------------------------------------------------------|
| olataoidadaaata                                                                                                    |                                                                                                    | de veries tipes de elerte esquín la estagoría eslessionada                         |
| Asistente de crea<br>  Seleccionar tip                                                                                                    | a <b>ción de reglas de a</b><br>o de alerta                                                                                                    | lerta                                                                              |
| clic en 'Siguiente<br>clic en 'Cancelar'                                                                                                    | o de alerta para crea<br>'. Si quiere cerrar el a                                                                                                    | r una nueva regla de alerta y luego haga<br>sistente sin guardar los cambios, haga |
| Cambio de hard<br>Cuello de botell<br>Error de disco fí<br>Evento de segui<br>Hiperpaginación<br>Ralentización de<br>Recursos de sist<br>Registro evento<br>Registro evento<br>Registro evento<br>Registro evento<br>Registro evento<br>Registro evento<br>Redistro evento<br>Redistro evento<br>Redistro evento | ware Plug and Play<br>a de disco del sistem<br>sico<br>miento ligero<br>n del sistema<br>el sistema<br>ema bajos<br>s Windows<br>s Windows: auditoría<br>s Windows: error del<br>s Windows: error del<br>positivo<br>I sistema | a<br>a de seguridad errónea<br>aplicación<br>sistema                               |
| Tipo de regla:                                                                                                    | Ralentización del siste                                                                                                    | na                                                                                 |
| Nombre de regla:                                                                                                    |                                                                                                    |                                                                                    |
| Parámetros estánda                                                                                                    | ır                                                                                                    |                                                                                    |
| • Tiempo de CPU ()                                                                                                    | porcentaje)                                                                                                    | 40                                                                                 |
| Longitud de cola                                                                                                    | por segundo                                                                                                    | 5                                                                                  |
| Hay parámetros avan                                                                                                    | zados disponibles. Haga                                                                                                    | clic aquí para verlos                                                              |

Indica un parámetro necesario.

Indica un parámetro de un conjunto en el que se necesita al menos uno.

Tras ello, se nos muestra el resumen de la alerta recién creada:

Escrito por cristiansan

| Asistente de creación de re<br>Resumen de regla de aler                                                                                                    | eglas de alerta<br>ta                                                                                                    |                                                                                                    |                                              |                                                                                    |             |
|----------------------------------------------------------------------------------------------------|----------------------------------------------------------------------------------------------------|----------------------------------------------------------------------------------------------------|----------------------------------------------|------------------------------------------------------------------------------------|-------------|
| Ha completado los pasos ne<br>alerta. Si hace clic en 'Siguie<br>el asistente sin guardar los                                                                                                    | ecesarios para crear<br>ente' puede asignar<br>cambios, haga clic e                                                                                                | o actualizar una regla de alerta. Haga<br>esta regla a un departamento y asigna<br>en 'Cancelar'.                                                                    | clic en 'Finalizar' o<br>arle acciones de al | en 'Siguiente' para guardar esta regla<br>erta nuevas o ya existentes. Si quiere o | de<br>cerra |
| Nombre de regla:                                                                                                    | TestAlerta1                                                                                                    |                                                                                                    |                                              |                                                                                    |             |
| Tipo de regla:                                                                                                    | Ralentización de                                                                                                    | l sistema                                                                                                    |                                              |                                                                                    |             |
| Condiciones de regla:                                                                                                    | Tiempo de CPU (j<br>Longitud de cola<br>Ventana de mue:<br>Porcentaje de mu<br>Intervalo de soni<br>Nueva alerta = "C                                              | porcentaje) > '60'<br>a por segundo > '5'<br>stra de datos = 'Intervalo de sondeo m<br>uestras necesarias > '10'<br>deo = '90 segundos'<br>Cada intervalo de sondeo' | ás un minuto'                                |                                                                                    |             |
|                                                                                                    |                                                                                                    |                                                                                                    |                                              |                                                                                    |             |
| Indicomos o quo dior                                                                                                    | ooitivoo onlia                                                                                                    | amos la Alerta:                                                                                                    | < Atrás                                      | Siguiente > Finalizar Can                                                          | cela        |
| Todo Todo Comunida Outros fin Outros fin | ides XenApp<br>nales<br>ides XenDeskto<br>nales<br>ides XenDeskto<br>reglas de alerta<br>ide alerta<br>e alerta<br>s de alerta que qui<br>alerta<br>ide acción o r | P<br>pascopar la alorta y lo indica<br>en "Siguiente" para crear una nueva a<br>ere asignar a esta regla de alerta:<br>colizar cujando do activo la<br>alactrónico   | mác al aciete<br>cción de alerta. S          | a quiere cerrar el asistente sin guard                                             | ar lo       |
| Generar captur                                                                                                    | a SNMP                                                                                                    | electronico                                                                                                    |                                              |                                                                                    |             |
| O Iniciar proceso                                                                                                    | ejecutable ext                                                                                                    | erno                                                                                                    |                                              |                                                                                    |             |
| Redirigir a Micr                                                                                                    | osoft® System                                                                                                    | Center Operations Manage                                                                                                    | er                                           |                                                                                    |             |
| 🔄 🤣 🔝 Sesión en estado                                                                                                    | apagado                                                                                                    | Postelenter term othe difference<br>Sesión en estado apagado                                                                                                    | 2                                            | sanchez, cristian 25,01<br>15:58                                                   | /201        |
| TestAlerta1                                                                                                    |                                                                                                    | Ralentización del sistema                                                                                                    | 1                                            | sanchez cristian 01/02                                                             | 2/201       |

| Seleccione e<br>'Siguiente', o                         | l tipo de acción de alerta que quiere crear y haga clic en<br>o haga clic en 'Cancelar' para volver a la lista de acciones de alerta.                                                                                                    |
|--------------------------------------------------------|----------------------------------------------------------------------------------------------------|
| Enviar                                                 | notificación de correo electrónico                                                                                                    |
| O Gener                                                | ar captura SNMP                                                                                                    |
| O Iniciar                                              | proceso ejecutable externo                                                                                                    |
| O Rediri                                               | gir a Microsoft® System Center Operations Manager                                                                                                    |
| Configuramo                                            | s la acción coloccionada:                                                                                                    |
| Asistente de cre<br>Definir las pro                    | ación de acciones de alerta<br>piedades de la acción de alerta                                                                                                    |
| Enter a name, su<br>the known Emai<br>Alert Action typ | ibject, and one or more recipient email addresses for this Email Action. Email addresses may be entered by selecting them from<br>I combobox or typing them in the To: field directly, separated by semicolons. Click 'Next' to continue, 'Back' to select a differen<br>e, or 'Cancel' to end the wizard without saving changes.                                                                                                    |
| Nombre:                                                |                                                                                                    |
| Idioma:                                                | Spanish (Spain) 👻                                                                                                    |
| En cola:                                               | Notificaciones en cola durante 5 minutos                                                                                                    |
|                                                        | Seleccione entre las direcciones existentes: <select addresses="" existing="" more="" one="" or=""> -</select>                                                                                                    |
| Para:                                                  |                                                                                                    |
|                                                        |                                                                                                    |
| Asunto:                                                |                                                                                                    |
|                                                        | Probar acción                                                                                                    |
|                                                        |                                                                                                    |
| Seleccione el de                                       | partamento donde quiere cambian acciones de alerta y reglas de alerta y luego haga clic en "Siguiente". Si quiere cerrar el asiste                                                                                                    |
| sin guardar los o                                      | ambios, haga clic en 'Cancelar'.                                                                                                    |
| Todo                                                   |                                                                                                    |
| Comunidad<br>Puntos fina                               | es XenApp<br>Ies                                                                                                    |
| IT<br>Comunidad                                        | es XenDesktop                                                                                                    |
| Tomendlaena                                            | detrans de para de la depoición de lo conteirón o pasar a realizar varias tareas,                                                                                                    |
| Seleccione                                             | una tarea de configuración y haga clic en 'Siguiente'. Haga clic en                                                                                                    |
| 'Cancelar' o                                           | en 'Finalizar' para salir del asistente.                                                                                                    |
| Departam                                               | ento: Todo                                                                                                    |
| Seleccion                                              | e una de las siguientes opciones para cambiar la configuración<br>ninada:                                                                                                    |
| Asian                                                  | ar reglas de alerta                                                                                                    |
| O Asian                                                | ar acciones a alertas                                                                                                    |
| O Asign                                                | ar configuración de proceso de trabajo del agente                                                                                                    |
| O Asign                                                | ar configuración de proceso de trabajo del agente                                                                                                    |
| Asign                                                  | ar configuración de propiedades del agente                                                                                                    |
| 🖂 🤣 🗐 Mail Al                                          | lerta Recursos insuficientes Enviar notificación de correo 0 sanchez, cristian 01/02/2010                                                                                                    |
| EdgeSighe                                              | with tige (tigten doite yo the h) a name to g. Stated at siles there is the total of the hyperbolic states and the states of the states of the |

Escrito por cristiansan Lunes, 08 de Marzo de 2010 09:27 - Actualizado Lunes, 08 de Marzo de 2010 09:49

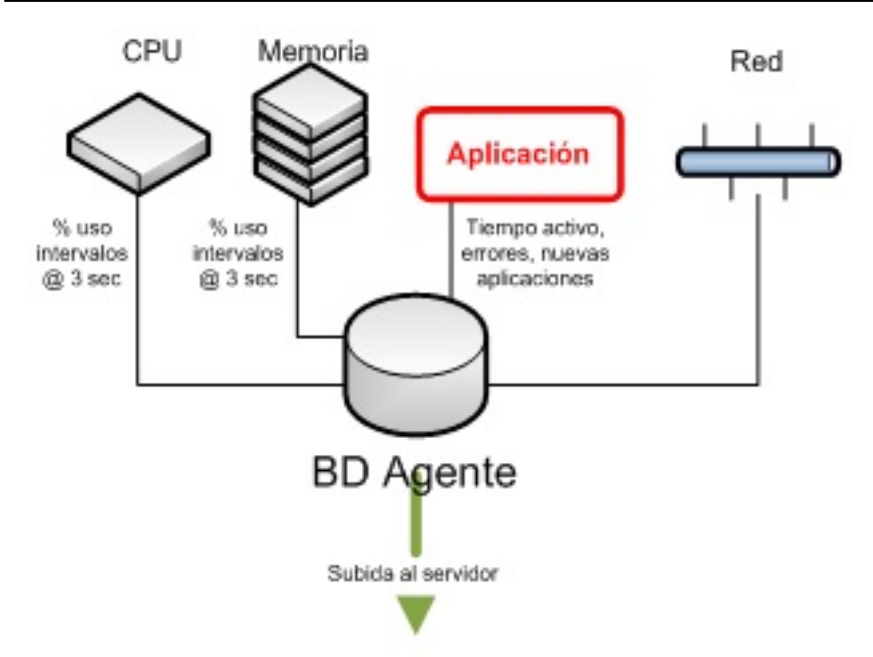

| Supervisión                                                                                                    | Solu              | ción de problemas                            | Plar                | nificar y       | administrar               | Exami             | nar            | Cor    | nfigura      | cić |
|----------------------------------------------------------------------------------------------------|-------------------|----------------------------------------------|---------------------|-----------------|---------------------------|-------------------|----------------|--------|--------------|-----|
| CITRIX Edg                                                                                                    | eSight            | i in di zin andri krusmi duaritata da        | n el lioni din indi |                 | antanakina di kononokina. | iedantu.dahinda   | háhan-to-al m  |        | lar.         |     |
| apenvisión Solución de prob                                                                                              | lemas Pl          | lanificar y administrar Examinar             | Configuració        | a               |                           |                   |                |        |              |     |
| Supervisión                                                                                                    | ^                 | Marcar esta página Actualizar Imprin         | siz                 |                 |                           |                   |                |        |              |     |
| Monitor de comunidad                                                                                                    |                   | Bombre de alerta o 🔿 Jipo de ale             | rtac                |                 |                           | •                 |                |        | _ Ir         |     |
| Consola de alertas<br>Panel de mandos                                                                                    |                   | Seleccionar un dispositivo                   |                     |                 |                           |                   | Mostrar últ    | imo:   | 6 horas      | •   |
| Lista de alertas                                                                                                    |                   | Buscan                                       | Orig                | en              | Usuario                   | ,                 | éombre de      | Tien   | фо           |     |
| Informes reclentes<br>Resumen de XenDesktop<br>Resumen de usuario de XenApp<br>Resumen de usuario para un gr<br>usuarios | A<br>II<br>upo de | Comunidades XenApp<br>Comunidades XenDesktop |                     |                 |                           |                   |                |        |              |     |
| Resumen de proceso                                                                                                    |                   |                                              |                     |                 |                           |                   |                |        |              |     |
|                                                                                                    |                   |                                              | Informació          | ón de dispositi | vo                        |                   | Intervalo temp | poral  | 10 minutos   | ٠   |
|                                                                                                    |                   |                                              | Proceso             | Sistema         | Resumen de proceso        | Resumen de sesión | n Resumen      | de red |              | •   |
|                                                                                                    |                   |                                              | Contador            |                 |                           | Detalle           | Det            | alle   | - Million La | -   |

altentassila de Alertas: Proporciona una vista general gráfica de la actividad reciente de las

#### Escrito por cristiansan

| apervisión A                                                                                                    |                                                       |                                                                                                    |                                                                                                   |                      |                                    |                            |                         |                        |                  |                                   |                                                                                                    |                                                                                                    |                                                                                                    |
|----------------------------------------------------------------------------------------------------|-------------------------------------------------------|----------------------------------------------------------------------------------------------------|---------------------------------------------------------------------------------------------------|----------------------|------------------------------------|----------------------------|-------------------------|------------------------|------------------|-----------------------------------|----------------------------------------------------------------------------------------------------|----------------------------------------------------------------------------------------------------|----------------------------------------------------------------------------------------------------|
|                                                                                                    | Marcar esta                                           | pigina Actualizar Impr                                                                                                    | imic                                                                                              |                      |                                    |                            |                         |                        |                  |                                   |                                                                                                    |                                                                                                    |                                                                                                    |
| onitor de comunidad                                                                                                    | @ Departar                                            | mento o 🔿 Grupg: Tec                                                                                                    | 10                                                                                                |                      | • 12                               | Sólo r                     | aiz                     |                        |                  |                                   |                                                                                                    |                                                                                                    |                                                                                                    |
| nsola de alertas                                                                                                    | . Nombre                                              | de alerta o 🔿 Jipo de a                                                                                                    | ilerta:                                                                                           |                      |                                    |                            |                         |                        |                  |                                   |                                                                                                    |                                                                                                    | k                                                                                                  |
| nel de mandos                                                                                                    | Filtro:                                               |                                                                                                    | Por usuario 🔘 Por di                                                                              | spositive            | OP                                 | or orige                   | in                      |                        |                  |                                   |                                                                                                    |                                                                                                    |                                                                                                    |
| ta de alertas                                                                                                    | al and a second                                       |                                                                                                    |                                                                                                   |                      |                                    |                            |                         | 13.6                   | 1.24             |                                   |                                                                                                    | 1 mm fr                                                                                                    | Outline                                                                                            |
| ormes recientes A                                                                                                    | Alertas reco                                          | ennes                                                                                                    |                                                                                                   | 200                  |                                    | 1.0                        | on                      | 12 1                   | 1 24             | n                                 | 20 30                                                                                                    | Leyenda                                                                                                    | Ocuitar                                                                                            |
| umen de XenDesktop                                                                                                    |                                                       |                                                                                                    |                                                                                                   |                      |                                    |                            |                         |                        |                  |                                   |                                                                                                    | (¥) 56                                                                                                    | leccionar todo                                                                                     |
| umen de usuario de XenApp                                                                                                    | _ 80 -                                                |                                                                                                    |                                                                                                   |                      |                                    |                            |                         |                        |                  |                                   |                                                                                                    |                                                                                                    |                                                                                                    |
| umen de usuario para un grupo de                                                                                                    | krts                                                  |                                                                                                    |                                                                                                   |                      |                                    |                            |                         |                        |                  |                                   |                                                                                                    |                                                                                                    |                                                                                                    |
| arios                                                                                                    | 8 60 -                                                |                                                                                                    |                                                                                                   |                      |                                    |                            |                         |                        |                  |                                   |                                                                                                    |                                                                                                    |                                                                                                    |
| umen de proceso                                                                                                    | newp                                                  |                                                                                                    |                                                                                                   |                      |                                    |                            |                         |                        |                  |                                   |                                                                                                    |                                                                                                    |                                                                                                    |
|                                                                                                    | - 04 <u>B</u>                                         |                                                                                                    |                                                                                                   |                      |                                    |                            |                         |                        |                  |                                   |                                                                                                    |                                                                                                    |                                                                                                    |
|                                                                                                    | 100                                                   |                                                                                                    |                                                                                                   |                      |                                    |                            |                         |                        |                  |                                   |                                                                                                    |                                                                                                    |                                                                                                    |
|                                                                                                    | 20                                                    |                                                                                                    |                                                                                                   |                      |                                    |                            |                         |                        |                  |                                   |                                                                                                    |                                                                                                    |                                                                                                    |
|                                                                                                    |                                                       | 2                                                                                                    |                                                                                                   |                      |                                    |                            |                         |                        |                  |                                   |                                                                                                    |                                                                                                    |                                                                                                    |
|                                                                                                    | 0 -                                                   |                                                                                                    |                                                                                                   |                      |                                    |                            |                         |                        |                  |                                   | 62:00                                                                                                    | 5                                                                                                    |                                                                                                    |
|                                                                                                    | Today by                                              | dest to a                                                                                                    |                                                                                                   |                      |                                    |                            |                         |                        |                  |                                   |                                                                                                    |                                                                                                    |                                                                                                    |
|                                                                                                    | TOGAS MS A                                            | icisio                                                                                                    | Number of State                                                                                   |                      | 27                                 |                            |                         |                        |                  |                                   |                                                                                                    |                                                                                                    | 0.00                                                                                               |
|                                                                                                    | Por spo                                               |                                                                                                    | Por di                                                                                            | spositiv             | •                                  |                            |                         |                        |                  | Port                              | INUARIO                                                                                                    |                                                                                                    |                                                                                                    |
|                                                                                                    |                                                       |                                                                                                    |                                                                                                   |                      |                                    |                            |                         |                        |                  |                                   |                                                                                                    |                                                                                                    |                                                                                                    |
|                                                                                                    |                                                       | 20 40 50 60 70                                                                                                    |                                                                                                   |                      |                                    | 50 4                       | 0.30                    | 07.0                   |                  |                                   |                                                                                                    | 0.00.00                                                                                                    | 70 50 50 50                                                                                        |
| <b>citrix</b> EdgeS                                                                                                    | o 10 20<br>Isita cristin<br>ight                      | 30 40 50 60 70<br>Repuento de aliedas                                                                                                    | 80 90 100 0 10<br>schilde underschilder                                                           | 20 3                 | 0 40<br>becuent                    | 50 6<br>to de a            | 0 70                    | 80 9                   | 0 100            | o s                               | 0 20 30 4<br>Repu                                                                                                    | io 50 60<br>ento de alert                                                                                                    | 70 80 90 50                                                                                        |
| Edges                                                                                                    | 0 10 20<br>kilosekilin<br>ight<br>as Planfi           | 30 40 50 60 70<br>Recuento de alectas<br>icar y administrar<br>vrcar esta página Act                                                                             | 80 90 100 0 10<br>chilib colored ticre<br>Examinar Cont<br>valizat Inorimir                       | 20 3<br>develo       | 0 40<br>Secuent                    | 50 6<br>to de a            | o 70                    | 80 9                   | o 100<br>Vertifi | athit                             | 0 20 30 4<br>Repu                                                                                                    | io 50 60<br>ento de ajecti                                                                                                    | 70 80 90 10                                                                                        |
| CITRIX EdgeS<br>convisión de problem<br>apervisión<br>onitor de comunidad                                                                                                    | o 10 20<br>laite cridin<br>ight<br>as Plante          | 30 40 50 60 70<br>Repuento de alectas<br>referencia de alectas<br>referencia de alectas<br>recar y administrar<br>recar esta página Act<br>reccionar una configu | 80 90 100 0 10<br>stoližbonskom trices<br>Examinar Corr<br>ualizat Ingrimit<br>aración: rrr = Mg  | 20 3                 | 0 40<br>Recumi                     | 50 6<br>to de a            | o 70<br>Inter<br>Inter  | 80 9<br>Sociation      | o 100            | o :                               | 0 20 30 4<br>Repu                                                                                                    | 10 50 60<br>entro de alert                                                                                                    | 70 80 90 10                                                                                        |
| EdgeS<br>citreix EdgeS<br>rervisión Solución de problem<br>upervisión<br>lonitor de comunidad<br>proble alertas                                                                                                    | o 10 20<br>aiterceidin<br>ight<br>as Planfi<br>Sel    | 30 40 50 60 70<br>Recuento de alectas<br>car y administrar<br>ercar esta página Act<br>leccionar una configu                                                     | 20 90 100 0 10<br>chil@coohoolhine<br>Examinar Corr<br>ualizat Imprimit<br>aración: rrr • Mo      | dificar              | 0 40<br>becum                      | 50 6<br>to de a            | 0 70<br>letts<br>subs   | 80 9<br>inchr          | e 100            | o s                               | 0 20 30 4<br>Repu                                                                                                    | io 50 60<br>ento de ajerti                                                                                                    | 70 80 90 10                                                                                        |
| ervisión Solución de problem<br>apervisión<br>lonitor de comunidad<br>onsola de alertas<br>anel de mandos                                                                                                    | 0 10 20<br>Ight<br>as Planti<br>Sel                   | anel de mandos                                                                                                    | 80 90 100 0 10<br>chilib unboulting<br>Examinar Cont<br>ualizat Imprimir<br>aración: rrr = Mo     | dificar              | 0 40<br>Secuent                    | 50 6<br>to de a            | o 70<br>ents            | 80 9                   | e 100            | o s                               | 0 20 30 4<br>Repu                                                                                                    | 0 50 60<br>ento de alect                                                                                                    | 70 80 90 20                                                                                        |
| CITRIX EdgeS<br>ervisión Solución de problem<br>apervisión<br>lonitor de comunidad<br>onsola de alertas<br>anel de mandos<br>ta de alertar                                                                                                    | 0 10 20<br>Inite entities<br>ight<br>as Planfi<br>Sel | 30 40 50 60 70<br>Repuento de alectas<br>for y administrar<br>arcar esta página Act<br>leccionar una configu<br>fanel de mandos                                  | 80 90 100 0 10<br>strifferentring<br>Examinar Corr<br>ualizar Imprimir<br>aratión: rrr • Mo       | 20 3<br>1<br>ligurad | 0 40<br>Recurnt<br>config          | 50 6<br>la de a            | o 70<br>erta:           | 80 9<br>Sector         | • 100<br>weeks   |                                   | 0 20 30 4<br>Repu                                                                                                    | IO 50 60<br>ento de alect                                                                                                    | 70 80 90 10                                                                                        |
| EdgeS<br>citreix EdgeS<br>solución de problem<br>apervisión<br>onitor de comunidad<br>onsola de alertas<br>anel de mandos<br>sta de alertas                                                                                                    | o 10 20<br>ight<br>as Planfi<br>Sel                   | 30 40 50 60 70<br>Recumino de alectas<br>Verry administrar<br>arcar esta página Act<br>leccionar una configs<br>anel de mandos<br>Estado: Detenido               | 80 90 100 0 10<br>etil@ensboudtions<br>Examinar Corr<br>ualizat Imprimit<br>aración: rrr = Mo     | dificar.             | 0 40<br>becum                      | 50 6<br>ba de a            | o 70<br>ietas           | e 08                   | 0 100            | liento                            | 0 20 30 4<br>Reput<br>Nombr                                                                                                    | IO 50 60<br>ento de alert<br>Inic<br>re de contac<br>empo con p                                                                                                    | 70 80 90 50                                                                                        |
| EdgeS<br>citreix EdgeS<br>rervisión Solución de problem<br>upervisión<br>lonitor de comunidad<br>onsola de alertas<br>anel de mandos<br>sta de alertas<br>sta de alertas                                                                                                    | o 10 20<br>ight<br>as Planfi<br>Sel                   | 30 40 50 60 70<br>Recuento de alectas<br>Icar y administrar<br>arcar esta página Act<br>leccionar una configu<br>'anel de mandos<br>Estado: Detenido             | 80 90 100 0 10<br>skil@osebooliises<br>Examinar Corr<br>ualizat Imprimit<br>aración: rrr = Mo     | dificar              | 0 40<br>hecumient                  | 50 6<br>to de a            | o 70<br>letts           | e os                   | 0 100            | samiento                          | 0 20 30 4<br>Reput<br>Nombr<br>▶ % de ti<br>▶ Interru                                                                            | Inic<br>ento de alerta<br>Inic<br>re de contac<br>empo con p<br>pciones po                                                                                                    | 70 80 90 10                                                                                        |
| EdgeS<br>ervisión Solución de problem<br>apervisión<br>onitor de comunidad<br>onsola de alertas<br>anel de mandos<br>sta de alertas<br>aformes recientes<br>esumen de XenDesktop                                                                                                    | o 10 20<br>ight<br>as Planfi<br>Sel                   | 30 40 50 60 70<br>Recuento de alectas<br>icar y administrar<br>arcar esta página Act<br>leccionar una configu<br>fanel de mandos<br>Estado: Detenido             | 80 90 100 0 10<br>chilib unboulting<br>Examinar Cont<br>ualizat Imprimir<br>aración: rrr ▼ Mo     | dificar              | te buocestaurijeut                 | 50 6<br>to de a<br>conscio | o 70<br>enta<br>enta    | 80 9                   | 0 100            | rocesamiento                      | 0 20 30 4<br>Repu<br>Nombr<br>> % de ti<br>> Interru<br>> Seguni                                                                 | Inice<br>Inice<br>In                                                                                                 | iar actualizad<br>for<br>rivilegios<br>r segundo<br>po de                                          |
|                                                                                                    | o 10 20<br>Ight<br>as Panfi<br>Sel                    | 30 40 50 60 70<br>Repuento de alertas<br>locar y administrar<br>arcar esta página Act<br>leccionar una configu<br>'anel de mandos<br>Estado: Detenido            | 80 90 100 0 10<br>strifte entronitiese<br>Daminar Corr<br>ualizar Imprimir<br>aratión: rrr • Mo   | 20 3<br>digurad      | ión de buocessumieut               | 50 6 Generation Generation | o 70<br>letta           | Bostine<br>Bostine     | • 100<br>weeks   | de procesamiento                  | Nombr<br>Nombr<br>Nombr<br>Sigur<br>Seguru<br>Protest                                                                            | Inice de contact<br>empo con p<br>pciones po<br>dos de tiem<br>ador                                                                                                    | iar actualizad<br>for<br>rivilegios<br>r segundo<br>po de                                          |
| CITRIX EdgeS<br>solución de problem<br>upervisión<br>lonitor de comunidad<br>onsola de alertas<br>anel de mandos<br>sta de alertas<br>sta de alertas<br>sta de alertas<br>sta de alertas<br>sumen de XenDesktop<br>esumen de usuario de XenApp                                                                                                  | o 10 20<br>ight<br>as Pland<br>Sel                    | 30 40 50 60 70<br>Repuento de alertas<br>rear y administrar<br>arcar esta página Act<br>leccionar una configu<br>'anel de mandos<br>Estado: Detenido             | 80 90 100 0 10<br>childhansborntines<br>Examinar Con<br>ualizat Imprimit<br>aración: rrr • Mo     | difficar.            | feembo de brocesamient             | 50 6 ag de a surradis      | o 70<br>ints            | viadox/teg             | 0 100<br>verké   | ola de procesamiento              | Nombr<br>Nombr<br>Nombr<br>Nombr<br>Seguni<br>proces<br>Entrad                                                                   | Inicator<br>Inicator<br>Inicon<br>Inicon<br>Inicon | iar actualizad<br>for<br>rhvilegios<br>r segundo<br>po de<br>a por segundo                         |
| CITRIX EdgeS<br>Dervisión Solución de problem<br>upervisión Ionitor de comunidad<br>onsola de alertas<br>anel de mandos<br>sta de alertas<br>sta de alertas<br>sta de alertas<br>sta de alertas<br>sta de alertas<br>sta de alertas<br>sta de alertas<br>esumen de XenDesktop<br>esumen de usuario de XenApp<br>esumen de usuario para un grupo | 0 10 20<br>ight<br>as Planf<br>Sel                    | 30 40 50 60 70<br>Recuento de alectas<br>Icar y administrar<br>arcar esta página Act<br>leccionar una configu<br>'anel de mandos<br>Estado: Detenido             | 80 90 100 0 10<br>strifthans<br>Examinar Corr<br>ualizat Imprimit<br>aración: rrr ♥ Mg            | difficar.            | t de tiempo de procesamient        | de página/seg              | o 70<br>Inti            | terwindow/seg          | colteg           | de cola de procesamiento          | Nombr<br>Nombr<br>Nombr<br>No te ti<br>Nombr<br>Seguni<br>proces<br>Entrad<br>KB corr<br>Seguni                                  | Inic<br>Inic<br>me de contac<br>empo con p<br>pciones po<br>dos de tiem<br>ador<br>as de págin<br>firmados<br>ntos erwind                                                                                                    | iar actualizad<br>for<br>rivilegios<br>r segundo<br>po de<br>a por segund                          |
| CITRIX EdgeS<br>Dervisión Solución de problem<br>upervisión<br>tonitor de comunidad<br>onsola de alertas<br>anel de mandos<br>sta de alertas<br>sta de alertas<br>sta de alertas<br>sta de alertas<br>sta de alertas<br>sta de alertas<br>sumen de usuario de XenApp<br>esumen de usuario para un grupo<br>suarios                              | 0 10 20<br>Isiteresisti<br>ight<br>as Plant<br>Sel    | anel de mandos<br>Estado: Detenido                                                                                                    | S0 90 100 0 10<br>chilib under under sold<br>under an and an an an an an an an an an an an an an  | dificar<br>dificar   | ndos de tiempo de procesamient     | das de página/seg          | 0 70 million soperation | embos enviados/beg     | e discolteg      | itud de cola de procesamiento     | Nombr<br>Nombr<br>Nombr<br>Nombr<br>Nombr<br>Seguni<br>proces<br>Entradi<br>KB com<br>Segmei<br>KB de d                          | Inic<br>Inic<br>ento de alert<br>Inic<br>ento de alert<br>Inic<br>empo con p<br>pciones po<br>dos de tiem<br>ador<br>as de págin<br>firmados<br>ntos enviad<br>disco por se                                                                                                    | iar actualizad<br>for<br>po de<br>a por segundo<br>os por segundo<br>gundo                         |
| CITRIX EdgeS Solución de problem Solución de problem upervisión tonitor de comunidad onsola de alertas anel de mandos sta de alertas anel de mandos sta de alertas sumen de usuario de XenApp esumen de usuario de XenApp esumen de usuario para un grupo suarios esumen de proceso                                                             | 0 10 20<br>ight<br>as Planf<br>fe<br>fe               | 30 40 50 60 70<br>Repuento de alettas<br>icar y administrar<br>arcar esta página Act<br>leccionar una configu<br>'anel de mandos<br>Estado: Detenido             | 80 90 100 0 10<br>strikte ender mitiger<br>Baminar Corri<br>ualizar Imprimir<br>aratión: rrr • Mo | difficar<br>difficar | egundos de tiempo de procesamient  | intradas de página/seg     | B confirmados           | egmentos enviados/seg  | B de discolseg   | ongitud de cola de procesamiento  | Nombr<br>Nombr<br>Nombr<br>Nombr<br>Nombr<br>Seguni<br>proces<br>Entradi<br>KB corr<br>Segmer<br>KB de di                        | Inice de contact<br>empo con p<br>pciones por<br>dos de tiem<br>ador<br>as de págin<br>firmados<br>ntos enviad<br>disco por se<br>ud de cola o                                                                                                    | iar actualizad<br>for<br>rivilegios<br>r segundo<br>po de<br>a por segund<br>gundo<br>de procesado |
| CONTRUX EdgeS Solución de problem solución de problem solución de problem solución de alertas anel de mandos sta de alertas anel de mandos sta de alertas formes recientes esumen de usuario de XenApp esumen de usuario para un grupo suarios esumen de proceso                                                                                | 0 10 20<br>hiterorich<br>ight<br>as Planf<br>Ge       | 30 40 50 60 70<br>Repuento de alertas<br>recer esta página Act<br>leccionar una configu<br>lanel de mandos<br>Estado: Detenido                                   | Examinar Con<br>ualizat Ingrimit<br>aración: rrr • Mo                                             | difficar.            | Segundos de tiempo de procesamient | Entradas de página/seg     | KB confirmados          | Segmentos enviados/seg | KB de discolteg  | Longitud de cola de procesamiento | Nombr<br>Nombr<br>Nombr<br>Nombr<br>Nombr<br>Segund<br>Fis de ti<br>Internu<br>Segund<br>KB con<br>Segund<br>KB de do<br>Longito | Inic<br>Inic<br>Te de contac<br>empo con p<br>pciones po<br>dos de tiem<br>ador<br>as de págin<br>firmados<br>ntos enviad<br>disco por se<br>ud de cola o                                                                                                    | iar actualizaci<br>for<br>po de<br>a por segundo<br>gundo<br>de procesador                         |

## Escrito por cristiansan

| upervision Solu                                                                                                    | croitige providin                                                                                                    |         |               |                                        |              |               |                 |                |                          |                     |                 |
|----------------------------------------------------------------------------------------------------|----------------------------------------------------------------------------------------------------|---------|---------------|----------------------------------------|--------------|---------------|-----------------|----------------|--------------------------|---------------------|-----------------|
| Supervisión                                                                                                    |                                                                                                    | ^       | Marcar e      | sta página Actuali                     | izar Imp     | rimir         |                 |                |                          |                     |                 |
| Monitor de comuni                                                                                                    | beb                                                                                                    |         | <u>D</u> epar | rtamento o 🔿 Gru                       | ирд: То      | do            |                 | Sólo raiz      |                          |                     |                 |
| Consola de alertas                                                                                                    |                                                                                                    |         | . Nomt        | bre de alerta o 🔿 )                    | ]ipo de      | alerta:       |                 |                |                          |                     |                 |
| Panel de mandos                                                                                                    |                                                                                                    |         | Filtro:       |                                        |              | Por usuario   | Por dispositive | O Por origen   |                          |                     |                 |
| Lista de alertas                                                                                                    |                                                                                                    |         |               |                                        |              |               |                 |                |                          | Mostran             | Nombre d        |
| Informes reciente                                                                                                    | s                                                                                                    | ^       | Eliminar      | r Enrutar                              |              |               | Actua           | lización: Nuni | ca • Mostrar: 25 •       | Elementos: 1 a      | 25 (de 0)       |
| Resumen de XenDe                                                                                                    | uttee                                                                                                    | -       | (m)           |                                        |              | _             |                 |                | 1                        |                     |                 |
|                                                                                                    | негор                                                                                                    | 1100    | 1. 10         | Nombre de alerta                       | 2            | Origen        | Dispositivo     | Usuario        | Hora del servidor        | Hora del dis        | POSITINO *      |
| Resumen de usuario                                                                                                    | o de XenApp                                                                                                    | -       | No hay d      | Nombre de alerta<br>datos disponibles. | 2            | Origen        | Dispositivo     | Usuario        | Hora del servidor        | Hora del dis        | Positivo *      |
| Resumen de usuario<br>Resumen de usuario                                                                                                    | o de Xenãpp<br>o para un grupo                                                                                                    | E<br>de | No hay d      | Nombre de alerta<br>datos disponibles. | 2            | Origen        | Dispositivo     | Usuario        | Hora del servidor        | Hora del dis        | positivo *      |
| Resumen de usuario<br>Resumen de usuario<br>usuarios                                                                                                    | o de XenApp<br>o para un grupo                                                                                                    | de      | No hay d      | Nombre de alerta<br>datos disponibles. | 2            | Origen        | Dispositivo     | Usuario        | Hora del servidor        | <u>Hora del dis</u> | Positivo *      |
| Resumen de usuario<br>Resumen de usuario<br>usuarios<br>Resumen de proces                                                                                                    | o de Xenãpp<br>o para un grupo<br>o                                                                                                    | de      | No hay d      | Nombre de alerta<br>datos disponibles. | 2            | Origen        | Dispositivo     | Usuario        | Hora del servidor        | <u>Hora del dis</u> | positivo *      |
| Resumen de usuario<br>Resumen de usuario<br>usuarios<br>Resumen de proces                                                                                                    | o de XenApp<br>o para un grupo<br>o                                                                                                    | e e     | No hay d      | Nombre de alerta<br>datos disponibles. |              | Orlato        | Dispositivo     | Usuario        | <u>Hora del servidor</u> | <u>Hora del dis</u> | positivo *      |
| Resumen de usuario<br>Resumen de usuario<br>usuarios<br>Resumen de proces                                                                                                    | o de XenApp<br>o para un grupo<br>o                                                                                                    | de<br>• | No hay d      | Nombre de alerta<br>datos disponibles. |              | <u>Oriatn</u> | Dispositive     |                | Hora del semidor         | Hora del dis        | positivo •      |
| Resumen de usuario<br>Resumen de usuario<br>usuarios<br>Resumen de proces                                                                                                    | o de XenApp<br>o para un grupo<br>o                                                                                                    | de<br>v | No hay d      | Nombre de alerta<br>datos disponibles. |              | Oriata        | Dispositine     |                | Hora del semidor         | Hora del dua        | positing *      |
| Resumen de usuario<br>Resumen de usuario<br>usuarios<br>Resumen de proces<br>resumen de proces                                                                                                    | o de XenApp<br>o para un grupo<br>o<br>o                                                                                                    |         | No hay d      | Nombre de alerta<br>datos disponibles. |              | Orliato       | Dispositino     |                | Hora del servidor        | Hora del dua        | positing *      |
| Resumen de usuario<br>Resumen de usuario<br>usuarios<br>Resumen de proces<br>Construite de proces<br>Construite de proces<br>Constru                                                                                                    | Antop<br>a de Xenàpp<br>a para un grupo<br>a para un grupo<br>a<br>anto là Localica<br>antonia<br>antoni<br>antonia<br>antonia<br>antonia<br>antonia<br>antonia<br>antonia<br>a |         |               | Nombre de alerta<br>datos disponibles. | a<br>Kitaliy | Orliato       | Dispositino     |                | Hora del servidor        | Hora del dua        | <u>pesifing</u> |
| Resumen de usuario<br>Resumen de usuario<br>usuarios<br>Resumen de proces<br>Resumen de proces<br>Proces<br>P |                                                                                                    |         |               | Nombre de alerta<br>datos disponibles. |              | Oriato        | Dispositino     | <u>Usuarie</u> | Hora del servidor        | Hora del dua        | <u>positing</u> |
| Resumen de usuario<br>Resumen de usuario<br>usuarios<br>Resumen de proces<br>Resumen de proces<br>Resumen de proces<br>Resumen de proces<br>Resumen de proces<br>Resumen de proces                                                                                                    |                                                                                                    |         |               | Nombre de alerta<br>datos disponibles. |              | <u>Oriata</u> | Dispositino     |                | Hora del servidor        | Hora del dua        | <u>Posifing</u> |
| Resumen de usuaria<br>Resumen de usuaria<br>usuarios<br>Resumen de proces<br>Resumen de proces<br>R                                                                                                    |                                                                                                    |         |               | Nombre de alerta<br>datos disponibles. |              | <u>Oriato</u> | Dispositino     |                | Hora del servidor        | Hora del dua        | <u>Pesifaro</u> |

Escrito por cristiansan

| Supenvisión Solución de problemas | Planificar y administrar Examinar Configuración                                                                                                    |
|-----------------------------------|----------------------------------------------------------------------------------------------------|
| Buscar                            | Marcar esta página Actualizar Imprimir                                                                                                    |
| Acotar la búsqueda:               | Ordenar por: Nombre -                                                                                                    |
| Periodo                           | Actives de un dispesitivest                                                                                                    |
| Histórico (120)                   | Activos de bardware y software de un dispositivo.                                                                                                    |
| Tiempo real (I)                   | Propiedades - Descargar - Suscripciones                                                                                                    |
| Tipo de datos                     | Administración de uso de CPU es                                                                                                    |
| Estabilidad (37)                  | Estado de la Administración de uso de CPU (activada o desactivada) y datos máximo y promedio del uso de CPU.<br>Propiedades - Descargar - Suscripciones                      |
| Rendimiento (81)                  |                                                                                                    |
|                                   | Alertas d                                                                                                    |
| Tipo de objeto                    | Número de alertas por tipo, con detalles de la alerta.                                                                                                    |
| Dispositivo (30)                  | Propiedades - Descargar - Suscripciones                                                                                                    |
| Proceso (33)                      | Alertas de hardware 🕫                                                                                                    |
| Red (36)                          | Alertas de hardware (reinicios, errores de disco, cambios Plug and Play) con detalles de las alertas.                                                                        |
| Sesión (49)                       | Propiedades - Descargar - Suscripciones                                                                                                    |
| Usuario (71)                      | Alertas de procesos que no respondente                                                                                                    |
| XenApp (51)                       | Procesos que no responden (bloqueos de aplicaciones) con detalles de alerta.                                                                                                 |
| XenDesktop (19)                   | Propiedades - Descargar - Suscripciones                                                                                                    |
| Tino de informe                   | Alertas de procesos que no responden para un grupo de usuarios d                                                                                                    |
| npo de miterine                   | Procesos que no responden (bloqueos de aplicaciones) con detalles de alerta.                                                                                                 |
| Administrativo (9)                | Propiedades - Descargar - Suscripciones                                                                                                    |
| Archivo (15)                      | Alertas de registro de eventos st                                                                                                    |
| Comparación (3)                   | Alertas de registro de eventos con detalles de alerta                                                                                                    |
| Lista (10)                        | Propiedades - Descargar - Suscripciones                                                                                                    |
| Primeros N (81)                   |                                                                                                    |
| Resumen (18)                      | Alertas de registro de eventos para un grupo de usuarios o                                                                                                    |
|                                   | and Alertas de registro de eventos con detalles de alerta<br>In 1997 Replais de la constante de la constante de alerta de la constante de la constante de la constante de la |

Escrito por cristiansan Lunes, 08 de Marzo de 2010 09:27 - Actualizado Lunes, 08 de Marzo de 2010 09:49

| Mi configuración                  | ^ |
|-----------------------------------|---|
| Perfil                            |   |
| Informes favoritos                |   |
| Suscripciones                     |   |
| Informes personalizados           |   |
| Configuración de la empresa       | ~ |
| Agentes                           | ~ |
| Alertas                           | ~ |
| Administración de dispositivos    | ~ |
| Grupos de usuarios                |   |
| Panel de mandos en tiempo real    |   |
| Seguridad                         | ~ |
| Intervalos de IP                  |   |
| Categorías de aplicación          | ~ |
| Proveedores                       | ~ |
| Configuración                     |   |
| Configuración del servidor        | ^ |
| Estado                            |   |
| Configuración                     |   |
| Reporting Services                | ~ |
| Licencias                         |   |
| Autenticación                     |   |
| Mantenimiento de datos            | * |
| Empresas                          |   |
| Dispositivos no administrados     |   |
| Broker de base de datos de agente | ~ |
| Estado del servidor               | ^ |
| Mensajes                          |   |
| Host de scripts del servidor      |   |
| Registro de optimización          |   |
| Estado del trabajo                |   |

**Rent for a grade and a station of the station of the state of the state of the station of the state of the state of the s**